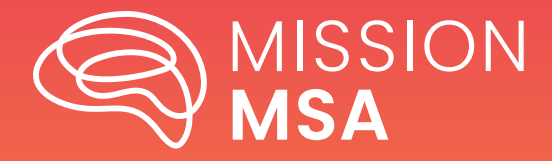

#### **TABLE OF CONTENTS**

| Conducting a Search2                  |
|---------------------------------------|
| Advancing Your Search3                |
| Reading Your<br>Search Results4       |
| Modifying Your Search5                |
| Selecting a Study6                    |
| Study Record Page7                    |
| Study Contacts<br>and Site Locations9 |
| Study Participation Criteria 10       |
| Study Plan12                          |
| Collaborators<br>and Investigators13  |
| Publications14                        |
| Study Record Dates15                  |
| More Information16                    |

#### How to Use ClinicalTrials.gov

If you are a patient, care partner, friend, or family member looking for available research studies, you can begin to research and identify them on ClinicalTrials.gov.

Research studies give patients an opportunity to participate in research that is either observational, meaning that there is no study drug involved, or to receive an investigational study drug to determine if the drug is safe and effective. Whether you want to participate in any type of MSA research, or you know the study you would like to participate in, you can use ClinicalTrials.gov to learn more about what investigational drugs are being studied, whether clinical trials are open and available for enrollment, and the eligibility criteria. You may also find the contact information for the sites conducting the studies.

This How-To guide will take you through the process of using ClinicalTrials. gov website to find any MSA research study you may be looking for.

# **Conducting a Search**

Use the ClinicalTrials.gov search function to start researching available studies.

- Populate the fields that apply to your search, such as multiple system atrophy/MSA, the name of a specific drug, or location (start with selecting country, then more choices will appear, and you'll have the option to add details like distance from a particular city).
- Filling in more fields will narrow your search results. For example, if the patient has MSA and is looking for studies involving an investigational drug, completing these fields in the search form will only result in study records that meet both criteria.
- You can also expand or narrow search results by using capitalized operators such as AND, OR, and NOT to relate terms.

| NIH National Library of Medicin<br>National Center for Biotechnology Information | e                                                                                                    | PRS Login                                                       |
|----------------------------------------------------------------------------------|----------------------------------------------------------------------------------------------------|-----------------------------------------------------------------|
| ClinicalTrials.gov<br>About This Site × Find Studies ×                           | Data About Studies × Study Basics × PRS Info ×                                                                                                    | Go to the classic website<br>My Saved Studies (0) $\rightarrow$ |
| c                                                                                | ClinicalTrials.gov is a place to learn about clinical studies from around the world.                                                                           |                                                                 |
|                                                                                  | The U.S. government does not review or approve the safety and science of all studies listed on this website. +<br>Read our full <u>disclaimer</u> for details. |                                                                 |
|                                                                                  | Focus Your Search (all filters optional)                                                                                                    |                                                                 |
|                                                                                  | Condition/disease                                                                                                    |                                                                 |
|                                                                                  | Other terms I                                                                                                    |                                                                 |
|                                                                                  | MSA - Multiple System Atrophy                                                                                                    |                                                                 |
|                                                                                  | Intervention/treatment 🖲                                                                                                    |                                                                 |
|                                                                                  | Location Search by address, city, state, or country and select from the dropdown list                                                                          |                                                                 |
| -                                                                                | Study Status 🛛                                                                                                    |                                                                 |
|                                                                                  | All studies     Recruiting and not yet recruiting studies                                                                                                    |                                                                 |
| ſ                                                                                | More Filters +                                                                                                    |                                                                 |
| E                                                                                | Search                                                                                                    |                                                                 |

### **Advancing Your Search**

By clicking "More Filters", additional options will open to focus your results even further with criteria such as recruitment status, location, eligibility information, and study type. For example (shown in the image below), if you would only like to view studies recruiting females age 18-64 for a phase 2 interventional trial, then use the options under "More Filters" to fill these fields and find results specific to these criteria.

| More Filters               |           | - |
|----------------------------|-----------|---|
| Eligibility Criteria 🛛     |           |   |
| Sex                        |           |   |
|                            |           |   |
| Female                     |           |   |
| O Male                     |           |   |
| Age                        |           |   |
| Select ranges              |           |   |
| Child (birth - 17)         |           |   |
| Adult (18 - 64)            |           |   |
| Older adult (65+)          |           |   |
| O Manually enter range     |           |   |
| From                       |           |   |
| Years Old 🗘                | Years Old | 0 |
| Accepts healthy volunteers |           |   |
| Yes                        |           |   |
| Study Phase 🜒              |           |   |
| Early Phase 1              |           |   |
| Phase 1                    |           |   |
| Phase 2                    |           |   |
| Phase 3                    |           |   |
| Phase 4                    |           |   |
| Not applicable             |           |   |
|                            |           |   |
| Study Type 🛛               |           |   |
| Interventional 🚽           |           |   |
| Observational              |           |   |
| Patient registries         |           |   |
|                            | Search    |   |

# **Reading Your Search Results**

Once you have conducted your initial search, a list of studies will appear with the most relevant at the top of the page. Search results will show:

- How many studies match your search results
- Study status active, completed, recruiting, not recruiting, etc
- Study NCT Number The National Clinical Trial number is an identification that ClinicalTrials.gov assigns a study when it is registered. Until an NCT number is assigned, the study is not registered.
- The name of the study
- The conditions the study is being conducted in
- Locations where the study is being conducte

| Focus Your Search                              | Search Results In the second view In the second view In the second vie |
|------------------------------------------------|----------------------------------------------------------------------------------------------------|
| Condition/disease 0                            | + Synonyms of conditions or disease (8)                                                                                                    |
| Multiple System Atrophy                        | None Selected 🛓 📕                                                                                                    |
| Other terms 🜒                                  |                                                                                                    |
|                                                |                                                                                                    |
| Intervention/treatment 0                       | NCT05109091                                                                                                    |
|                                                | Study of ATH434 in Participants With Multiple System Atrophy                                                                                                    |
| Location<br>Search by address, city, state, or | Multiple System Atrophy                                                                                                    |
| country and select from the<br>dropdown list   | Locations                                                                                                    |
|                                                | La Jolla, California, United States     Gainesville, Florida, United States                                                                                                    |
|                                                | Chicago, Illinois, United States     Genview, Illinois, United States                                                                                                    |
| Study Status 0                                 | andwid/ more locations                                                                                                    |
| Looking for participants                       |                                                                                                    |
| Not yet recruiting (2)                         |                                                                                                    |
| Recruiting (17)                                | NCT05698017                                                                                                    |
| No longer looking for participants             | Study to Evaluate Investigational Allogeneic Cell Therapy Product hOMSC300                                                                                                    |
| Active, not recruiting (5)                     | for Treatment of Early- to Moderate Stage MSA                                                                                                    |
| Completed (29)                                 | Conditions Multicle Sectors Atornelis LASA - Multicle Sectors Atornelis                                                                                                    |
| Terminated (3)                                 | monuple dystem wropiny max monuple dystem wropiny                                                                                                    |
| Other                                          | Tel Aviz, Israel                                                                                                    |
| Enrolling by invitation (0)                    |                                                                                                    |
| Suspended (0)                                  |                                                                                                    |
| Withdrawn (2)                                  | ACTIVE, NOT RECRUITING                                                                                                    |
| Unknown (5)                                    | NCT05104476                                                                                                    |
| Clear Filters (4) Apply Filters                | A Study of Lu AF82422 in Participants With Multiple System Atrophy                                                                                                    |

# **Modifying Your Search**

Depending on how detailed your search criteria is, the results list may provide many studies. If you want to make changes to your search criteria to find studies best suited for the patient and their care partner(s), you can do so using the "Focus Your Search" bar on the left side of the screen.

| The U.S. government of Read our full disclaimer for               | does not review or approve the safety and science of all studies listed on this website. | +            |
|-------------------------------------------------------------------|------------------------------------------------------------------------------------------|--------------|
|                                                                   | 1                                                                                        |              |
| Focus Your Search                                                 | Search Results<br>Viewing 1-10 out of 29 studies                                         | ≔ Table View |
| Condition/disease 0                                               | + Synonyms of conditions or disease (7)                                                  |              |
| Multiple System Atrophy                                           | None Selected                                                                            | א RSS        |
| Other terms                                                       |                                                                                          |              |
| MSA - Multiple System Atrophy                                     | COMPLETED WITH RESULTS                                                                   |              |
| Intervention/treatment                                            | NCT00750867                                                                              |              |
|                                                                   | Treatment of Multiple System Atrophy Using Intravenous Immunoglobulins                   |              |
| Location                                                          | Conditions                                                                               |              |
| Search by address, city, state, or<br>country and select from the | Multiple System Atrophy                                                                  |              |
| dropdown list                                                     | Locations                                                                                |              |
|                                                                   | Vorcester, Massachusetts, United States                                                  |              |
| Study Status 🜒                                                    |                                                                                          |              |
| Looking for participants                                          | COMPLETED WITH RESULTS                                                                   |              |
| Not yet recruiting (1)                                            | NCT03753763                                                                              |              |
| Recruiting (8)                                                    | Safinamide for Multiple System Atrophy (MSA)                                             |              |
| No longer looking for participants                                | Conditions                                                                               |              |
| Active, not recruiting (2)                                        | Multiple System Atrophy                                                                  |              |
| Completed (12)                                                    | Locations                                                                                |              |
| Terminated (3)                                                    | Bologna, Italy     Perscia, Italy                                                        |              |
| Other                                                             | V Cassino, Italy V Chieti, Italy                                                         |              |
| Encolling by invitation (0)                                       | anow 12 more locations                                                                   |              |
|                                                                   |                                                                                          |              |
| Clear Filters (6) Apply Filters                                   | AUNKNOWN STATUS                                                                          |              |

# Selecting a Study

For more information regarding a specific study, click on the study name.

| Focus Your Search                  | Hide | Search Results                                                              | = Table View |
|------------------------------------|------|-----------------------------------------------------------------------------|--------------|
| (all filters optional)             | ā    | Viewing 1-10 out of 63 studies                                              |              |
| Condition/disease                  |      | + Synonyms of conditions or disease (8).                                    |              |
| Multiple System Atrophy            |      | None Selected                                                               | RSS RSS      |
| Other terms                        |      |                                                                             |              |
|                                    |      |                                                                             |              |
| Intervention/treatment             |      | NCT05109091                                                                 |              |
|                                    |      | Study of ATH434 in Participants With Multiple System Atrophy                |              |
| Location                           |      | Conditions                                                                  |              |
| Search by address, city, state, or |      | Multiple System Atrophy                                                     |              |
| dropdown list                      |      | Locations                                                                   |              |
|                                    |      | Q La Jolla, California, United States Q Gainesville, Florida, United States |              |
|                                    | _    | Chicago, Illinois, United States     Glenview, Illinois, United States      |              |
| Study Status 0                     |      | Show 27 more locations                                                      |              |
| Looking for participants           |      |                                                                             |              |
| Not yet recruiting (2)             |      |                                                                             |              |
| Recruiting (17)                    |      | C RECRUITING                                                                |              |
| No longer looking for participan   | its  | NCT05698017                                                                 |              |
| Active, not recruiting (5)         |      | for Treatment of Early- to Moderate Stage MSA                               |              |
| Completed (29)                     |      | Conditions                                                                  |              |
| Terminated (3)                     |      | Multiple System Atrophy MSA - Multiple System Atrophy                       |              |
| Other                              |      | Locations                                                                   |              |
| Enrolling by invitation (0)        |      | Cel Aviv, Israel                                                            |              |
| Suspended (0)                      |      |                                                                             |              |
| Withdrawn (2)                      |      |                                                                             |              |
| Unknown (5)                        |      | ACTIVE, NOT RECRUITING                                                      |              |
|                                    |      | NCT05104476                                                                 |              |
| Clear Filters (4) Apply Filter     | 2    | A Study of Lu AF82422 in Participants With Multiple System Atrophy          |              |

## **Study Record Page**

A new page will open with all the details of the selected study. From this overview, you can find the study's start date, their goal completion date, the total number of patients they plan to enroll, the type of study, and its phase.

You can also find the study's sponsor (if applicable), and when the most recent study update was provided.

| RECRUITING O                                                                                                    |                                                                                                    |                                                                                                    |                                                             |                                  |                                                                                                    |
|----------------------------------------------------------------------------------------------------|----------------------------------------------------------------------------------------------------|----------------------------------------------------------------------------------------------------|-------------------------------------------------------------|----------------------------------|----------------------------------------------------------------------------------------------------|
| Study of ATH434 i                                                                                                    | n Participants W                                                                                              | ith Multiple System Atr                                                                                                    | ophy                                                        |                                  |                                                                                                    |
| Clinical Trials.gov ID () N<br>Sponsor () Alterity Thera<br>Information provided by<br>Last Update Posted () 20                                                                          | ICTOS109091<br>peutics<br>Alterity Therapeutics<br>223-09-13                                                  | s (Responsible Party)                                                                                                    |                                                             |                                  |                                                                                                    |
|                                                                                                    |                                                                                                    |                                                                                                    |                                                             | + Expand                         | all content Collapse all content                                                                                                    |
| Study Details                                                                                                    | Table View                                                                                                    | No Results Posted                                                                                                    | Record History                                              |                                  |                                                                                                    |
| On this page<br>Study Overview<br>Contacts and Locations<br>Participation Criteria<br>Study Plan<br>Collaborators and Investig<br>Publications<br>Study Record Dates<br>More Information | pators Study Brief Sum This stud Official Tr A Rando Condition Multiple Interventi Dr Dr Dr Dr Other Stu A Tr | Overview<br>mary<br>dy will assess the safety and effi-<br>tile<br>mized, Double-Blind, Placebo-Co<br>s 0<br>System Alrophy<br>on / Treatment 0<br>ug: ATH434 dose level 1<br>ug: ATH434 dose level 2<br>ug: Placebo<br>dy ID Numbers 0<br>H434-201 | cacy of ATH434 in participa<br>Introlled Study of ATH434 in | nts with Multiple System Atrophy | Study Start (Actual)  2022-07-01 Primary Completion (Estimated)  2024-06 Study Completion (Estimated)  4 2024-07 Enrollment (Estimated)  4 60 Study Type  4 Interventional Phase  4 Phase  4 Phase  4 |
|                                                                                                    | Rese<br>Conta<br>This sec<br>Study Cor<br>Name: A<br>Phone N<br>+1 650 3                                      | ource links provided by<br>cts and Locations<br>tion provides the contact details<br>ntect •<br>iterity Clinical Trials<br>lumber:<br>100-2141                                                                                                    | the National Library                                        | y of Medicine NHN NLM            | tudy is being conducted.                                                                                                    |

This page also allows you to navigate through all study details such as:

- Study contact information
- Study site locations and their contact information
- Criteria to participate in the study
- The study's plan, such as how it has been designed and what it is measuring
- People and organizations that may be collaborating with or involved in the study
- Publications of study results

RECRUITING 0

- Study record dates to include progress of the study and results
- More information that may be helpful to understand the study (terms, helpful links, or study documents.

| Study of ATH434 i                                                                                                    | in Partic                                      | ipants W                                                                                                    | ith Multiple System Atro                                                                                                    | ophy                                                       |                        |              |                                                                                                    |
|----------------------------------------------------------------------------------------------------|------------------------------------------------|----------------------------------------------------------------------------------------------------|----------------------------------------------------------------------------------------------------|------------------------------------------------------------|------------------------|--------------|----------------------------------------------------------------------------------------------------|
| ClinicalTrials.gov ID <b>①</b> N<br>Sponsor <b>①</b> Alterity Thera<br>Information provided by 0<br>Last Update Posted <b>②</b> 2                               | ACT051090<br>apeutics<br>Alterity<br>023-09-13 | 191<br>Therapeutics                                                                                                    | : (Responsible Party)                                                                                                    |                                                            |                        |              |                                                                                                    |
| ± 🛛                                                                                                    |                                                |                                                                                                    |                                                                                                    |                                                            |                        | + Expand all | content Collapse all content                                                                                                    |
| Study Details                                                                                                    | Table                                          | e View                                                                                                    | No Results Posted                                                                                                    | Record History                                             |                        |              |                                                                                                    |
| On this page Study Overview Contacts and Locations Participation Criterie Study Plan Collaborators and Investi Publications Study Record Dates More Information | getors                                         | Study<br>Brief Sum<br>This stuc<br>Official Tri<br>A Rando<br>Condition<br>Multiple<br>Interventi<br>Interventi<br>Dru<br>Dru<br>Other Stu | Overview<br>many<br>dy will assess the safety and effect<br>the<br>mized, Double-Blind, Placebo-Co<br>s •<br>System Atrophy<br>on / Treatment •<br>ug: ATH434 dose level 1<br>ug: ATH434 dose level 2<br>ug: Placebo<br>dy ID Numbers • | cacy of ATH434 in participa<br>ntrolled Study of ATH434 in | nts with Multiple Syst | em Atrophy   | Study Start (Actual)  2022-07-01 Primary Completion (Estimated)  2024-06 Study Completion (Estimated)  2024-07 Enrollment (Estimated)  60 Study Type  Interventional |
|                                                                                                    |                                                | • AT                                                                                                    | H434-201                                                                                                    |                                                            |                        |              | Phase  Phase 2                                                                                                    |
|                                                                                                    |                                                | Res                                                                                                    | ource links provided by                                                                                                    | the National Library                                       | of Medicine            | NIN NIM      | +                                                                                                    |

# **Study Contacts and Site Locations**

#### The Contacts and Locations section provides the contact details for those

| On this page                    |                                                                                                    |
|---------------------------------|----------------------------------------------------------------------------------------------------|
| Study Overview                  | Contacts and Locations                                                                                                    |
| Contacts and Locations          | This section provides the contact details for those conducting the study, and information on where this study is being conducted.                                                                                                    |
| Participation Criteria          | Study Contact 0                                                                                                    |
| Study Plan                      | Name: Alterity Clinical Trials                                                                                                    |
| Collaborators and Investigators | Phone Number:<br>+1 650 300-2141                                                                                                    |
| Publications                    | Email: ClinicalTrials@alteritytherapeutics.com                                                                                                    |
| Study Record Dates              |                                                                                                    |
| More Information                | United States         California Locations         Is Jolla, California, United States, 92093         Recruiting         University of California San Diego         Florida Locations         Illineis Locations         Illineis Locations         Illineis Locations |

conducting the study, and information on where the study is being conducted.

### **Study Participation Criteria**

Researchers look for people who fit a certain description, called eligibility criteria. Some examples of these criteria are:

- Age
- Sex
- How long the participant has had the disease
- If a participant has specific symptoms of the disease being researched
- When symptoms started
- If the participant is a healthy control with no symptoms or disease diagnosis
- A person's general health condition or prior treatments

Researchers also include exclusion criteria, which means that a participant may have characteristics that disqualify them from a study. A participant could be disqualified either by

| udy Overview                  | Participation Criteria<br>Researchers look for people who fit a certain description, called <u>eligibility criteria</u> . Some examples of                                                                                                    | of these criteria are a person's general                                                                             |
|-------------------------------|----------------------------------------------------------------------------------------------------|----------------------------------------------------------------------------------------------------|
| Intacts and Locations         | health condition or prior treatments.                                                                                                    |                                                                                                    |
| rticipation Criteria          |                                                                                                    |                                                                                                    |
| udy Plan                      | For general information about clinical research, read Learn About Studies.                                                                                                    |                                                                                                    |
| llaborators and investigators | Eligibility Criteria                                                                                                    |                                                                                                    |
| blications                    | Description                                                                                                    | Ages Eligible for Study                                                                                              |
| ady Record Dates              | <ul> <li>Inclusion Criteria:</li> <li>Participant has clinical features of parkinsonism.</li> <li>Participant has evidence of orthostatic hypotension and/or bladder dysfunction.</li> <li>Participant has ataxia and/or pyramidal signs on neurological examination.</li> <li>Participant has biomarker evidence of MSA in biologic fluid and on MRI.</li> <li>Exclusion Criteria:</li> <li>Participant has motor symptoms for &gt; 4 years.</li> <li>Participant has structural brain abnormality on MRI.</li> <li>Participant has any significant neurological disorder other than MSA.</li> <li>Participant has a contraindication to, or is unable to tolerate, MRI or lumbar puncture.</li> </ul> | 30 Years to 75 Years (Adult,<br>Older Adult )<br>Sexes Eligible for Study<br>All<br>Accepts Healthy Volunteers<br>No |

meeting one or more of the exclusion criteria, or not meeting one or more of the inclusion criteria.

### **Study Plan**

This section provides details of the study plan, including how the study is designed and what the study is measuring (also known as outcomes or endpoints). Each study evaluates different things, and this section can help explain study components such as:

- A basic description of participant demographics for each group (or cohort) the study is being conducted in
- The intervention or treatment being used in each group
- A brief description of how participants are being evaluated during the study
- What the researchers are using to evaluate a drug or other characteristics of a disease

|                            | Ohu hu Diana                                        |                                                                                                    |
|----------------------------|-----------------------------------------------------|----------------------------------------------------------------------------------------------------|
| Overview                   | Study Plan                                          |                                                                                                    |
| cts and Locations          | This section provides details of the study plan, in | Icluding how the study is designed and what the study is measuring.<br><u>Expand all</u> / <u>Col</u> |
| ipation Criteria           |                                                     |                                                                                                    |
| Plan                       | How is the study designed?                          |                                                                                                    |
| borators and Investigators |                                                     |                                                                                                    |
| ations                     | Design Details                                      |                                                                                                    |
| Record Dates               | Observational Model • : Cohort                      |                                                                                                    |
| Information                | Time Perspective: Prospective                       |                                                                                                    |
|                            | Cohorts and Interventions                           |                                                                                                    |
|                            |                                                     | 1                                                                                                    |
|                            | Group/Cohort •                                      | Intervention/Treatment •                                                                              |
|                            | Parkinson Disease                                   | Other: Rehabilitation                                                                                 |
|                            | Patients affected by Parkinson's disease            | All patients included in the study will undergo a basic evaluation with a                             |
|                            | admitted for rehabilitation in Maugeri              | neurological examination, a rehabilitation program to improve strength,                               |
|                            | Clinical Scientific Institutes                      | coordination, balance, endurance, and the ability to perform activities of daily<br>life.             |
|                            |                                                     | Other: Administration of Clinical scales                                                              |
|                            |                                                     | <ul> <li>All patients included in the study will be evaluated by clinical scales assessing</li> </ul> |
|                            |                                                     | the disease stage, clinical severity, freezing, motor and non-motor impairment                        |
|                            |                                                     | cognitive impairment, depression, quality of life, autonomic dysfunction, pain.                       |
|                            |                                                     |                                                                                                    |
|                            | Multiple System Atrophy                             | Other: Rehabilitation                                                                                 |
|                            | Patients affected by Multiple System                | All patients included in the study will undergo a basic evaluation with a                             |
|                            | Atrophy admitted for rehabilitation in              | neurological examination, a rehabilitation program to improve strength,                               |
|                            | Maugeri Clinical Scientific Institutes              | coordination, balance, endurance, and the ability to perform activities of daily<br>life.             |
|                            |                                                     | Other: Administration of Clinical scales                                                              |
|                            |                                                     | All patients included in the study will be evaluated by clinical scales assessing                     |
|                            |                                                     | the disease stage, clinical severity, freezing, motor and non-motor impairment                        |
|                            |                                                     |                                                                                                    |

# **Study Plan**

#### On this page

Study Overview

Contacts and Locations

Participation Criteria

Study Plan

Collaborators and Investigators

Publications

Study Record Dates

More Information

#### Study Plan

This section provides details of the study plan, including how the study is designed and what the study is measuring.

Expand all / Collapse all

+

\_

How is the study designed?

#### What is the study measuring?

Primary Outcome Measures 0

| Outcome Measure                            | Measure Description                                                                                                    | Time Frame 🔺                                                                |
|--------------------------------------------|----------------------------------------------------------------------------------------------------|-----------------------------------------------------------------------------|
| Prevalence and<br>Characterization of Pain | Evaluate the prevalence of pain and characterize it in Parkinson's disease and<br>atypical parkinsonisms through KING'S PAIN score | At the<br>recruitment                                                       |
| Prevalence and<br>Characterization of Pain | Evaluate the prevalence of pain and characterize it in Parkinson's disease and<br>atypical parkinsonisms through KING'S PAIN score | At the end of the<br>rehabilitation<br>program, an<br>average of 30<br>days |

#### Secondary Outcome Measures 0

| Outcome Measure    | Measure Description                                                                                                    | Time Frame                                                                  |
|--------------------|----------------------------------------------------------------------------------------------------|-----------------------------------------------------------------------------|
| Autonomic symptoms | Evaluate the prevalence of autonomic symptoms in Parkinson's disease and<br>atypical parkinsonisms through the score of SCOPA-AUT questionnaire | At the<br>recruitment                                                       |
| Autonomic symptoms | Evaluate the prevalence of autonomic symptoms in Parkinson's disease and<br>atypical parkinsonisms through the score of SCOPA-AUT questionnaire | At the end of the<br>rehabilitation<br>program, an<br>average of 30<br>days |

• How an intervention or the progression of a disease compares to a healthy participant

### **Collaborators and Investigators**

This section provides information on the people and organizations involved in the study, such as:

- The study's sponsor, which is the organization or person who initiates the study and who has authority and control over the study
- The study's collaborators, which may be an organization or person other than the sponsor that provides support for a study including but not limited

| On this page                    | Collaborators and Investigators                                                                                                    |
|---------------------------------|----------------------------------------------------------------------------------------------------|
| Study Overview                  | This is where you will find people and organizations involved with this study.                                                        |
| Contacts and Locations          | Spansor 0                                                                                                    |
| Participation Criteria          | Istituti Clinici Scientifici Maugeri SpA                                                                                              |
| Study Plan                      | Collaborators 0                                                                                                    |
| Collaborators and Investigators | No information provided                                                                                                    |
| Publications                    | Investigators 0                                                                                                    |
| Study Record Dates              | <ul> <li>Principal Investigator: Maria Nolano, MD, PhD, Isituti Clinici Scientifici Maugeri SpA SB - IRCCS of Telese Terme</li> </ul> |
| More Information                |                                                                                                    |

to funding, design, implementation, data analysis, or reporting.

• The study's investigator(s), who are the researcher(s) involved in conducting the study at a study site. These researchers may also be called principal investigators (PIs) or sub-investigators (sub-l's).

## **Publications**

This section includes publications that are submitted voluntarily by those conducting the study. These publications may not be related to the study, but rather:

• The study's investigators

| on one page                   |                                                                                                    |  |  |  |
|-------------------------------|----------------------------------------------------------------------------------------------------|--|--|--|
| Study Overview                | Publications                                                                                                    |  |  |  |
| ontacts and Locations         | The person responsible for entering information about the study voluntarily provides these publications. These may be about anything related to the study. |  |  |  |
| articipation Criteria         |                                                                                                    |  |  |  |
| udy Plan                      | General Publications                                                                                                    |  |  |  |
| llaborators and investigators | Bakkers M, Faber CG, Hoeijmakers JG, Lauria G, Merkies IS, Small fibers, large impact: guality of life in small-fiber neuropathy, Muscle                   |  |  |  |
| blications                    | Nerve. 2014 Mar;49(3):329-36. doi: 10.1002/mus.23910. Epub 2013 Jun 28. @                                                                                  |  |  |  |
| udy Record Dates              | Quittenbaum BH, Grahn B, Quality of life and pain in Parkinson's disease: a controlled cross-sectional study. Parkinsonism Relat Disord                    |  |  |  |
| ore Information               | 2004 Mar_10(3):129-36. doi: 10.1016/j.parkreidis.2003.12.001, p                                                                                            |  |  |  |
|                               | Valkovic P, Minar M, Singliarova H, Harsany J, Hanakova M, Martinkova J, Benetin J, Pain in Parkinson's Disease: A Cross-Sectional                         |  |  |  |
|                               | Study of Its Prevalence, Types, and Relationship to Depression and Quality of Life. PLoS One. 2015 Aug 26:10(8):e0136541. doi:                             |  |  |  |
|                               | 10.1371/journal.pone.0136541. eCollection 2015, Ø                                                                                                    |  |  |  |
|                               | Nolano M, Provitera V, Estraneo A, Selim MM, Caporaso G, Stancanelli A, Saltalamacchia AM, Lanzillo B, Santoro L. Sensory deficit in                       |  |  |  |
|                               | Parkinson's disease: evidence of a cutaneous denervation. Brain. 2008 Jul;131(Pt 7):1903-11. doi: 10.1093/brain/awn102. Epub 2008                          |  |  |  |
|                               | May 31. (2                                                                                                    |  |  |  |
|                               | Asahina M, Vichayanrat E, Low DA, Iodice V, Mathias CJ. Autonomic dysfunction in parkinsonian disorders: assessment and                                    |  |  |  |
|                               | pathophysiology, J Neurol Neurosurg Psychiatry, 2013 Jun;84(6):674-80. doi: 10.1136/jnnp-2012-303135. Epub 2012 Sep 1, ra                                  |  |  |  |
|                               | Linder J, Stenlund H, Forsgren L. Incidence of Parkinson's disease and parkinsonism in northern Sweden: a population-based study.                          |  |  |  |
|                               | Mov Disord. 2010 Feb 15;25(3);341-8. doi: 10.1002/mds.22987. p                                                                                             |  |  |  |
|                               | Chaudhuri KR, Rizos A, Trenkwalder C, Rascol O, Pal S, Martino D, Carroll C, Paviour D, Falup-Pecurariu C, Kessel B, Silverdale M,                         |  |  |  |
|                               | Todorova A, Sauerbier A, Odin P, Antonini A, Martinez-Martin P; EUROPAR and the IPMDS Non Motor PD Study Group. King's Parkinson's                         |  |  |  |
|                               | disease pain scale, the first scale for pain in PD: An international validation. Mov Disord. 2015 Oct;30(12):1623-31. doi:                                 |  |  |  |
|                               | 10.1002/mds.26270. Epub 2015 Jun 11, p                                                                                                    |  |  |  |

- The field of study
- Other studies that have been conducted that are relative to this study

Some studies will have publications about study results linked at the bottom of this section.

| Study Overview                  | Study Record Dates                                                                                                    |                                              |  |
|---------------------------------|----------------------------------------------------------------------------------------------------|----------------------------------------------|--|
| Contacts and Locations          | These dates track the progress of study record and summary results submissions to ClinicalTrials.gov. Study records and reported results are               |                                              |  |
| Participation Criteria          | reviewed by the National Library of Medicine (NLM) to make sure they meet specific quality control standards before being posted on the<br>public website. |                                              |  |
| Study Plan                      |                                                                                                    |                                              |  |
| Collaborators and Investigators | Study Registration Dates                                                                                                    | Study Record Updates                         |  |
| Publications                    | First Submitted                                                                                                    | Last Update Submitted that met QC Criteria 0 |  |
| Study Record Dates              | 2023-01-26                                                                                                    | 2023-02-17                                   |  |
| More Information                | First Submitted that Met QC Criteria 🔍 🔫                                                                                                    | Last Update Posted 🔍 🔫                       |  |
|                                 | 2023-02-17                                                                                                    | 2023-02-28                                   |  |
|                                 | First Posted                                                                                                    | Last Verified 0                              |  |
|                                 | 2023-02-28                                                                                                    | 2023-01                                      |  |

#### **Study Record Dates**

This section tracks the progress of study records and results, including when this progress was verified. Study records and results are reviewed by the National Library of Medicine (NLM) to make sure they meet specific quality control standards before being posted on the public website.

|                | out and hulls                                                 |                                               |                                                                                                    |  |  |  |
|----------------|---------------------------------------------------------------|-----------------------------------------------|----------------------------------------------------------------------------------------------------|--|--|--|
|                | Study Overview                                                | More Information                              |                                                                                                    |  |  |  |
| This section p | Contacts and Locations Participation Criteria                 |                                               |                                                                                                    |  |  |  |
| study, such as |                                                               |                                               |                                                                                                    |  |  |  |
| data they col  | Study Plan                                                    | Expand all / Collapse all                     |                                                                                                    |  |  |  |
| nformation i   | Collaborators and Investigators Terms related to this study + |                                               |                                                                                                    |  |  |  |
|                | Publications                                                  | · · · · · · · · · · · · · · · · · · ·         |                                                                                                    |  |  |  |
|                | Study Record Dates                                            | Plan for Individual Participant Data (IPD)    |                                                                                                    |  |  |  |
|                | More Information                                              |                                               |                                                                                                    |  |  |  |
|                |                                                               | Drug and device information,<br>helpful links | study documents, and +                                                                                                    |  |  |  |
|                | On this page                                                  |                                               |                                                                                                    |  |  |  |
|                | Study Overview                                                | More Information                              |                                                                                                    |  |  |  |
|                | Contacts and Locations                                        | Record History                                |                                                                                                    |  |  |  |
|                | Participation Driteria                                        | _                                             |                                                                                                    |  |  |  |
|                | Study Plan                                                    |                                               | Expand all / Collapse all                                                                                                    |  |  |  |
|                | Collaborators and Investigators                               | Terms related to this study                   | -                                                                                                    |  |  |  |
|                | Publications                                                  |                                               |                                                                                                    |  |  |  |
|                | Study Record Dates<br>More Information                        | Keywords Provided by Istituti Clinici         | Additional Relevant MeSH Terms                                                                                                    |  |  |  |
|                |                                                               | scientifici maugeri spik                      | - Basal Ganglia Diseases                                                                                                    |  |  |  |
|                |                                                               | autonomic symptoms                            | Brain Diseases<br>Control Nervous <mark>System</mark> Diseases                                                                                                    |  |  |  |
|                |                                                               | rehabilitation                                | Nervous System Diseases                                                                                                    |  |  |  |
|                |                                                               |                                               | Movement Disorders                                                                                                    |  |  |  |
|                |                                                               |                                               | Synucleinopathies                                                                                                    |  |  |  |
|                |                                                               |                                               |                                                                                                    |  |  |  |
|                |                                                               |                                               | Neurodegenerative Diseases                                                                                                    |  |  |  |
|                |                                                               |                                               | Neurodegenerative Diseases<br>Primary Dysautonomias<br>Autonomic Namuus Sustem Diseases                                                                                                    |  |  |  |
|                |                                                               |                                               | Neurodegenerative Diseases<br>Primary Dysautonomias<br>Autonomic Nervous <mark>System</mark> Diseases<br>Hypotension                                                                                                    |  |  |  |
|                |                                                               |                                               | Neurodegenerative Diseases<br>Primary Dysautonomias<br>Autonomic Nervous <mark>System</mark> Diseases<br>Hypotension<br>Vascular Diseases                                                                                                    |  |  |  |
|                |                                                               |                                               | Neurodegenerative Diseases<br>Primary Dysautonomias<br>Autonomic Nervous <b>System</b> Diseases<br>Hypotension<br>Vascular Diseases<br>Cardiovascular Diseases                                                                                                |  |  |  |
|                |                                                               |                                               | Neurodegenerative Diseases<br>Primary Dysautonomias<br>Autonomic Nervous <mark>System</mark> Diseases<br>Hypotension<br>Vascular Diseases<br>Cardiovascular Diseases<br>Parkinson Disease                                                                     |  |  |  |
|                |                                                               |                                               | Neurodegenerative Diseases<br>Primary Dysautonomias<br>Autonomic Nervous System Diseases<br>Hypotension<br>Vascular Diseases<br>Cardiovascular Diseases<br>Parkinson Disease<br>Multiple System Atrophy<br>Stw.Drager Syndrome                                |  |  |  |
|                |                                                               |                                               | Neurodegenerative Diseases<br>Primary Dysautonomias<br>Autonomic Nervous System Diseases<br>Hypotension<br>Vascular Diseases<br>Cardiovascular Diseases<br>Parkinson Disease<br>Multiple System Atrophy<br>Shy-Drager Syndrome<br>Parkinsonian Disorders      |  |  |  |
|                |                                                               | Plan for Individual Participa                 | Neurodegenerative Diseases<br>Primary Dysautonomias<br>Autonomic Nervous System Diseases<br>Hypotension<br>Vascular Diseases<br>Cardiovascular Diseases<br>Parkinson Disease<br>Multiple System Atrophy<br>Shy-Drager Syndrome<br>Parkinsonian Disorders<br>+ |  |  |  |